## Tata Cara Penggunaan Learning Management System (LMS) BPSDM Provinsi Gorontalo

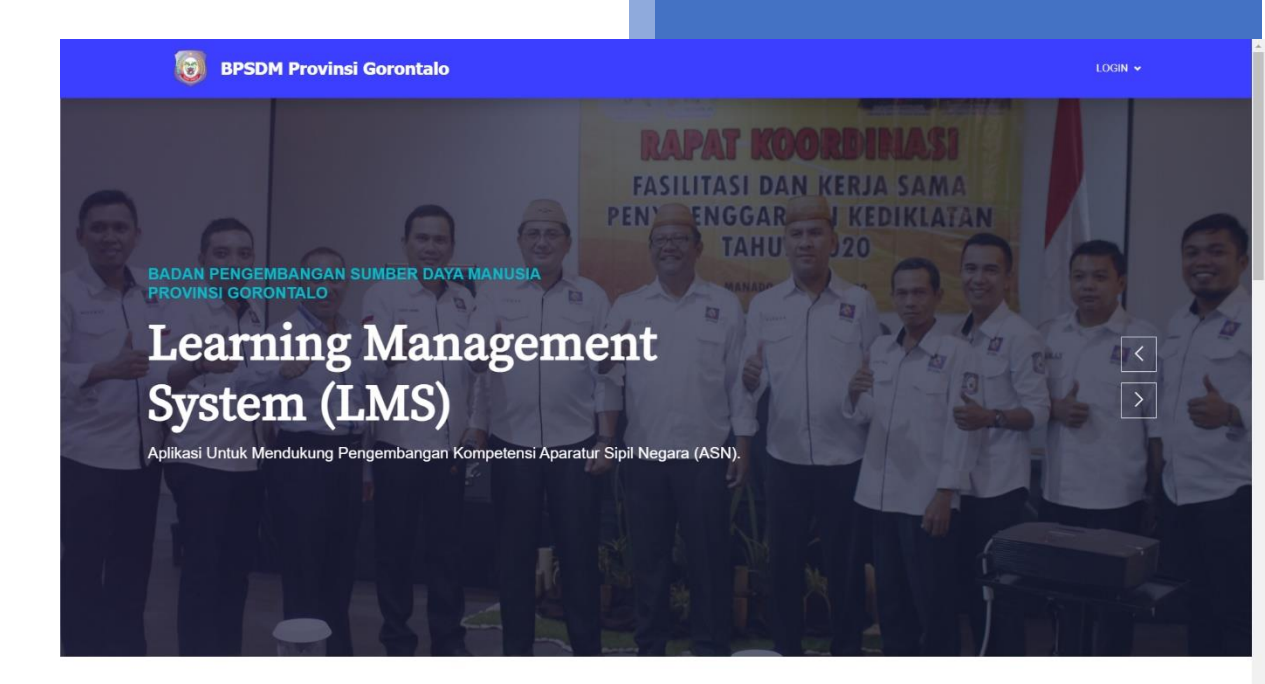

Badan Pengembangan Sumber Daya Manusia Provinsi Gorontalo Tata cara registrasi atau mendaftar sebagai peserta diklat pada aplikasi learning management system (LMS) Badan Pengembangan Sumber Daya Manusia Provinsi Gorontalo:

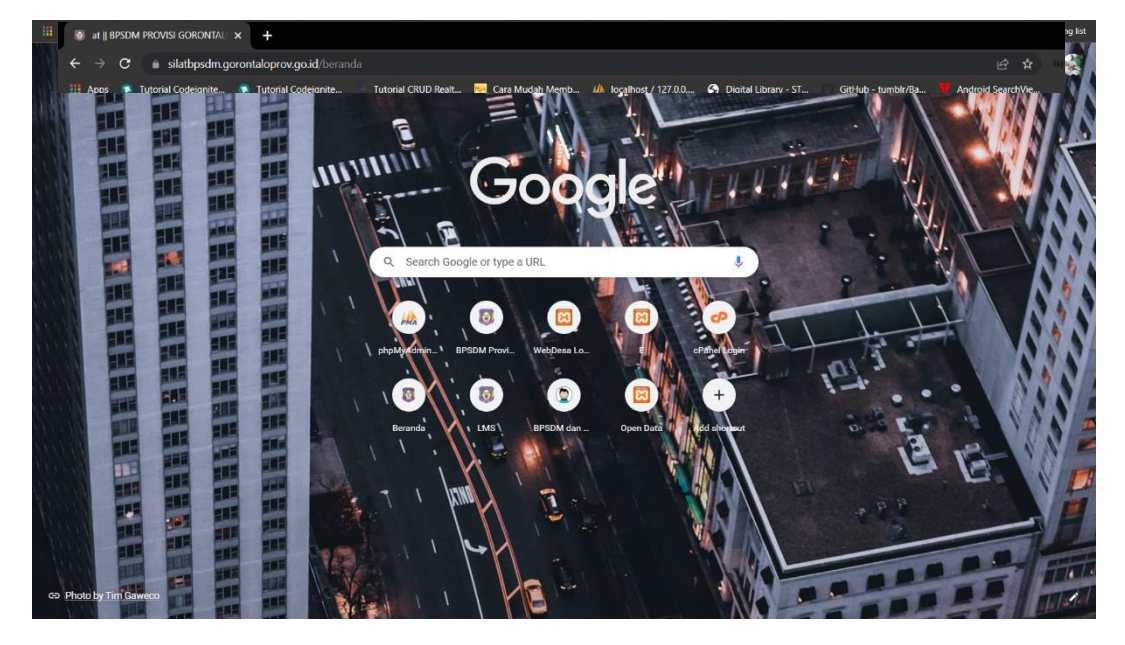

1. Buka Browser terlebih dahulu, Disini saya menggunakan browser Google Chrome.

2. Pada Fitur Search bar yang diatas ketikkan url berikut :

https://silatbpsdm.gorontaloprov.go.id/ dan bapak/ibu di arahkan ke halaman silat-

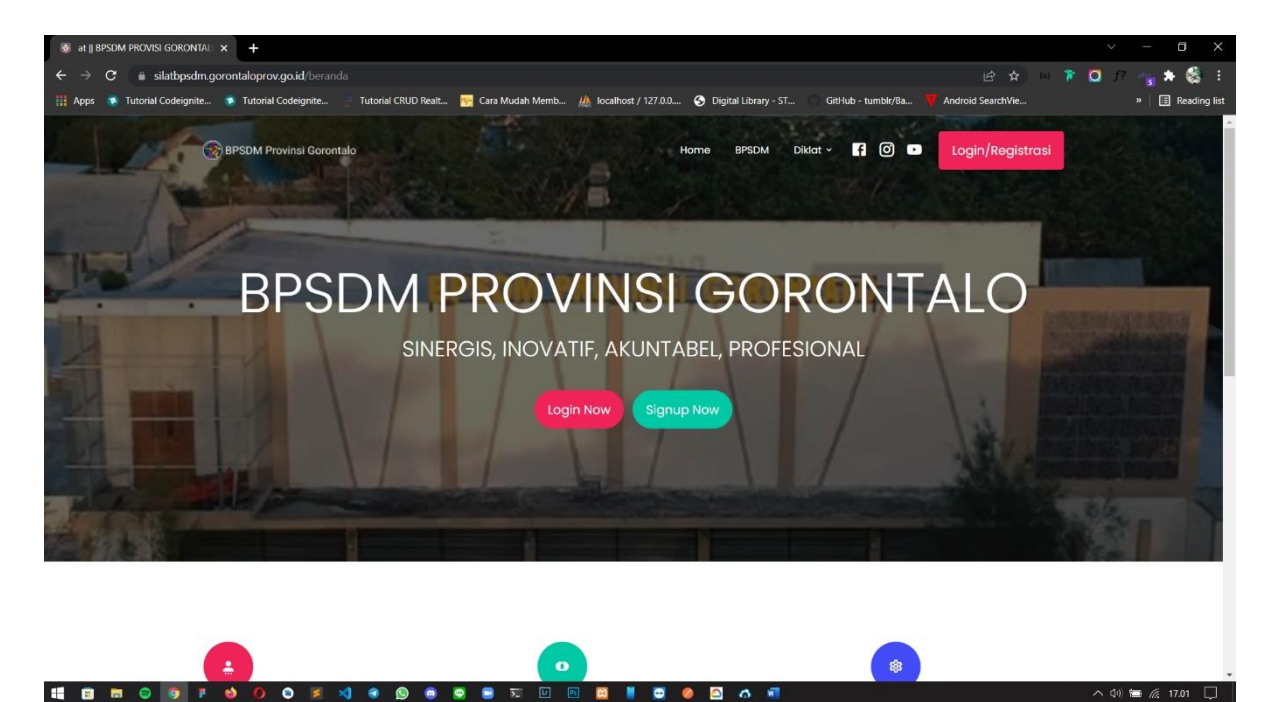

bpsdm untuk melakukan registrasi akun LMS-BPSDM Prov Gorontalo.

3. Setelah Masuk di Halaman Silat-bpsdm, maka terdapat tombol Signup now yang ada pada menu banner, dan klik ke tombol tersebut untuk melakukan registrasi.

4. Pada halaman registrasi terdapat 4 form yang terdiri dari NIP,Nama Lengkap,Email,dan password silahkan melakukan penginputan data diri anda pada form tersebut.

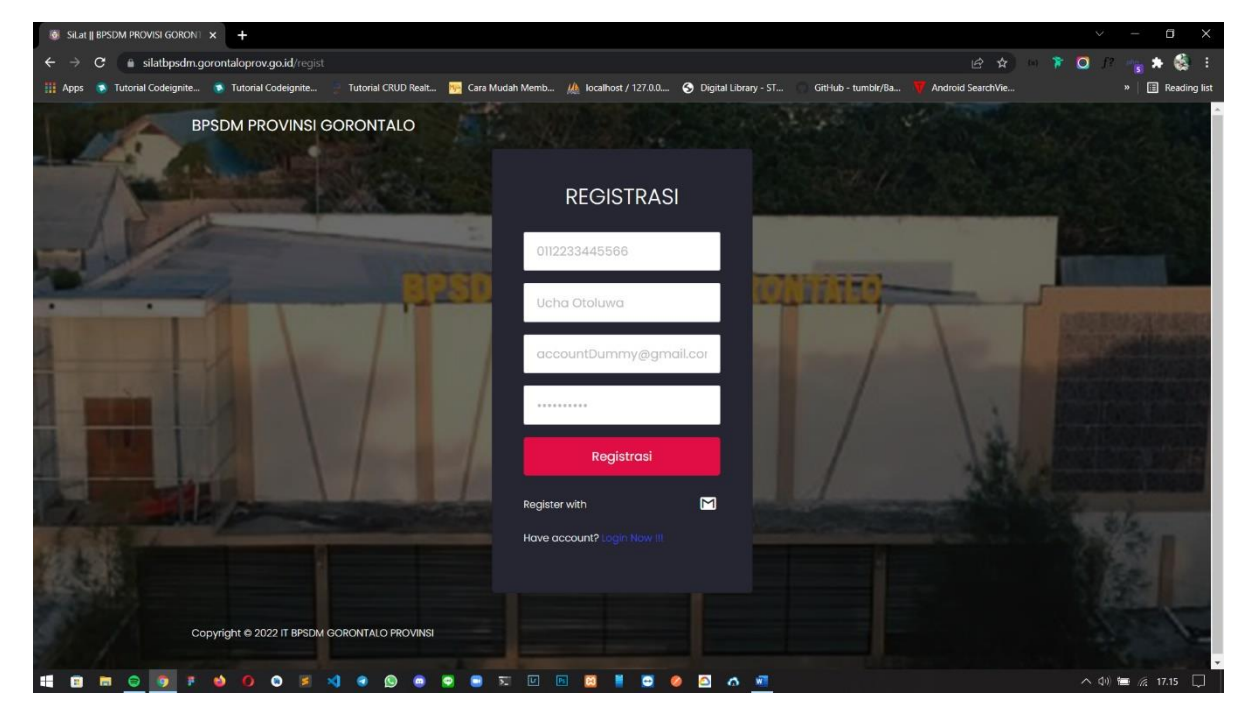

5. Jika selesai melakukan penginputan dan registrasi maka akan ada notifikasi jika anda sudah berhasil melakukan registrasi akun di website silatbpsdm dan selanjutnya melakukan registrasi selanjutnya.

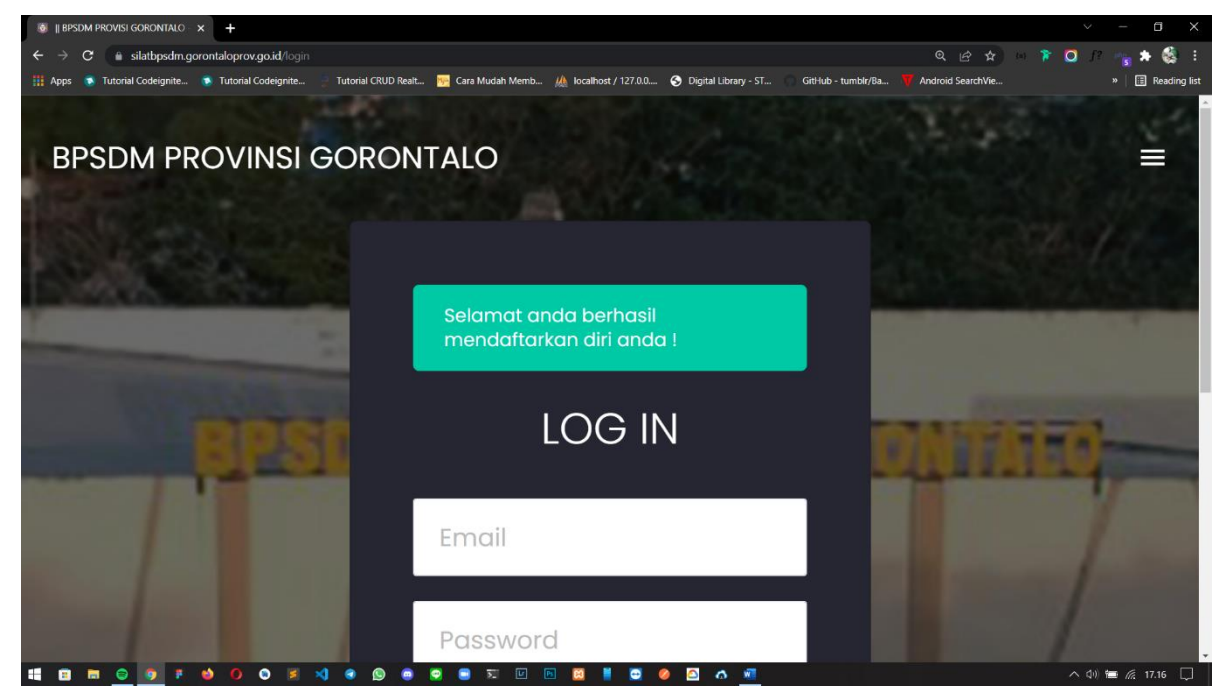

6. Pada halaman login silatbpsdm, masukkan email dan password yang sudah ter registrasi, dan silahkan melakukan registrasi berikut.

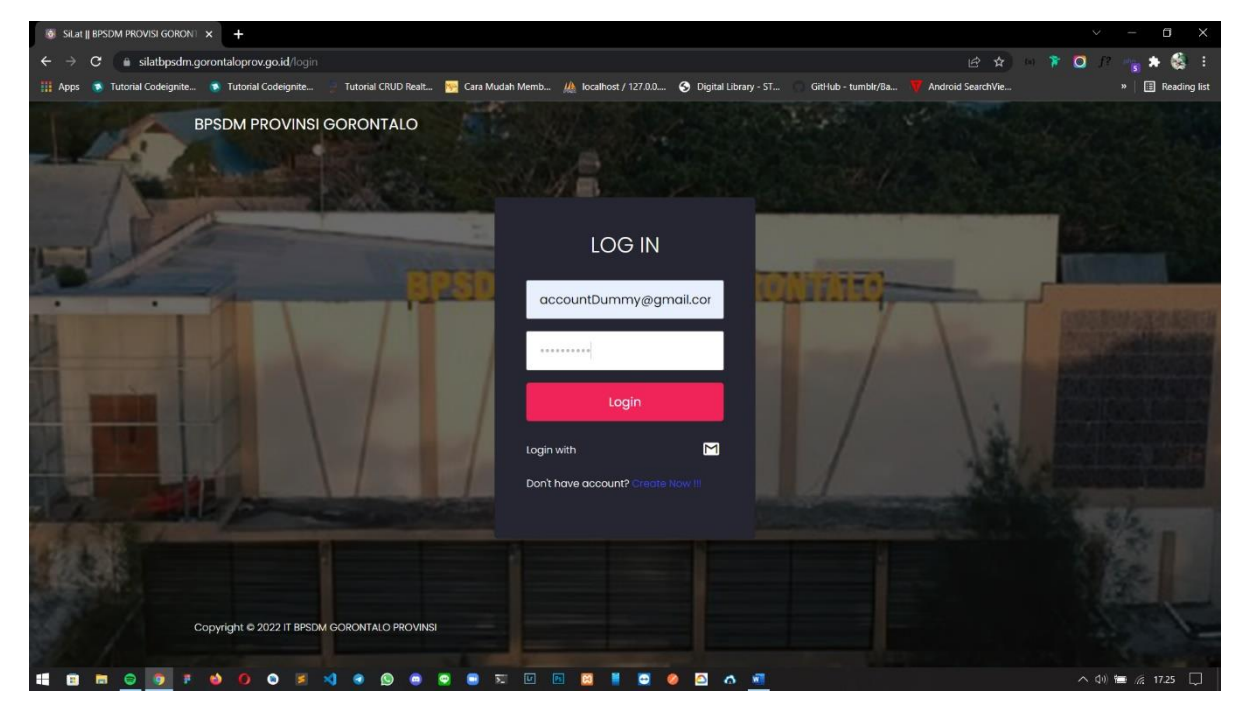

7. Setelah melakukan registrasi, anda diarahkan ke halaman form data diri hingga upload pas foto untuk mengisi identitas bapak/ibu sebagai Aparatur Sipil Negara

| Ucha Ololuwa                               |                                       |                                                |          |
|--------------------------------------------|---------------------------------------|------------------------------------------------|----------|
| Tempot Lohir                               |                                       |                                                | •        |
| Agama                                      | y Prig                                |                                                |          |
|                                            |                                       |                                                |          |
| Nomer Telfon                               |                                       |                                                |          |
| PNS                                        |                                       |                                                |          |
| Pangkat                                    |                                       | - Jabotan Saat Ini                             |          |
| Instansi                                   |                                       |                                                |          |
| UNIT KERLIA'                               |                                       |                                                |          |
| Alamat Unit Kerja                          |                                       |                                                |          |
| No. Harap Lengkapi data berikut sebaik-bai | k mungkin dikarenakan data berikut as | an di jadikan patokan untuk pengajuan ke emart | bangkom. |
|                                            |                                       |                                                | 3        |

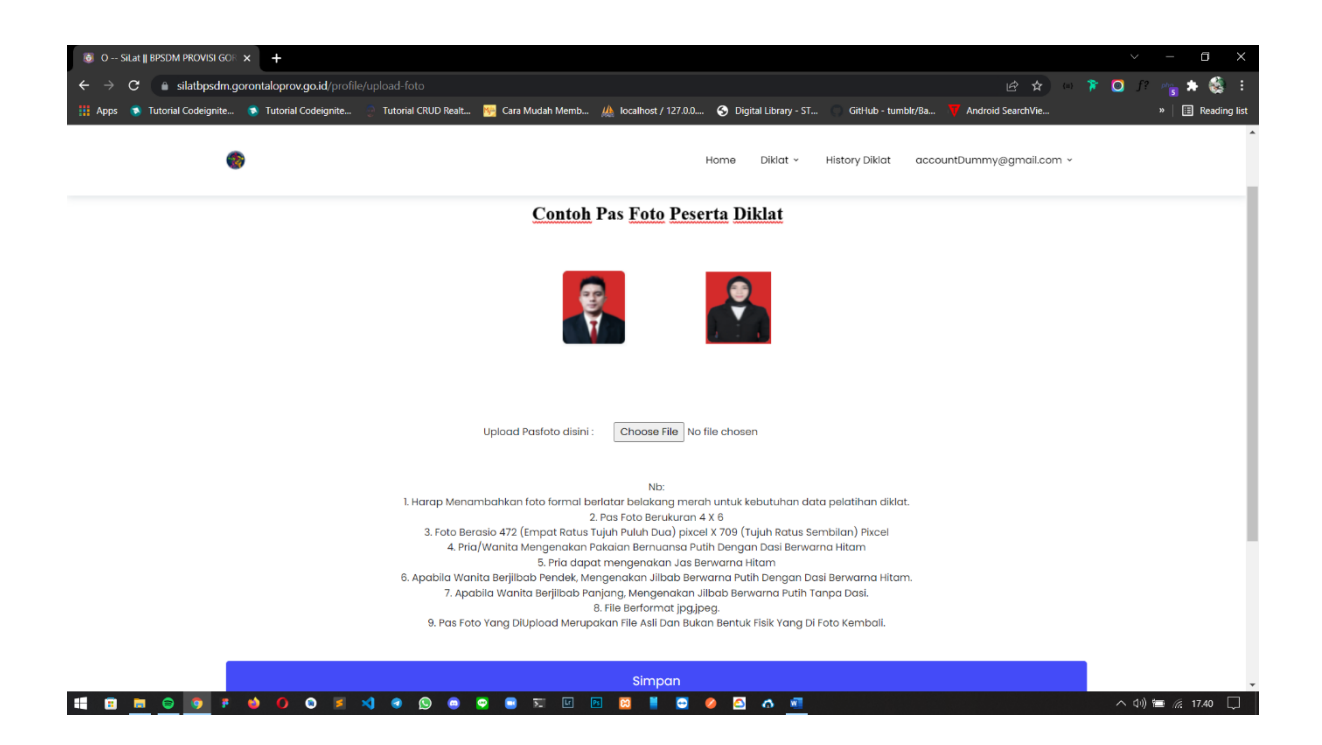

 Setelah melakukan pengisian data diri beserta pas foto tadi, anda di arahkan ke halaman daftar pelatihan diklat yang anda ikuti.

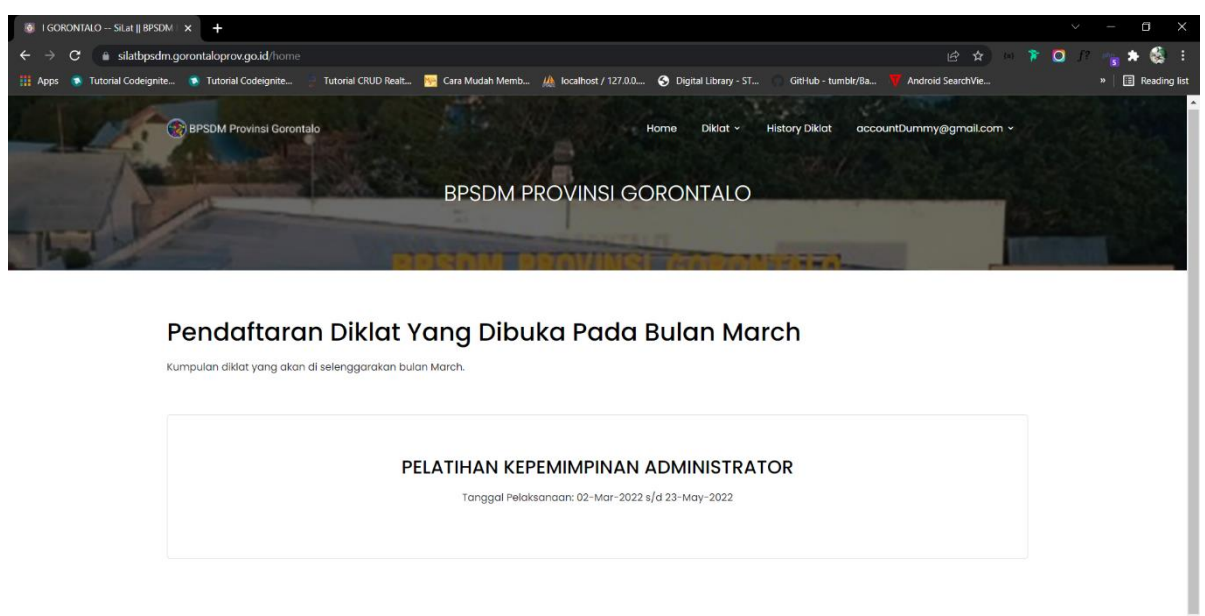

## 

 Jika Sudah melakukan registrasi dari data diri hingga pendaftaran diklat yang diikuti pada Silat-bpsdm, maka anda sudah bisa meng-akses LMS-BPSDM Provinsi Gorontalo. Tata Cara Peserta Diklat Login ke LMS-BPSDM Provinsi Gorontalo :

1. Pada search bar diatas yang ada pada browser, anda mengakses url

https://bpsdm.gorontaloprov.go.id/diklat/

| 🐻 LMS - BPSDM Provinsi Gorontalo 🗴 🕇                                                                                                    |              | ~ - a x          |
|----------------------------------------------------------------------------------------------------|--------------|------------------|
| $\epsilon  ightarrow \mathbf{C}$ ( ) is bpsdm.gorontaloprov.go.id/diklat/                                                                                              | le 🖈 😐 🎓 🖸   | ) // 🐜 🛪 🚳 🗉     |
| 🕂 Apps 🔹 Tutorial Codeignite 🔹 Tutorial Codeignite 👘 Tutorial CRUD Realt 🦉 Cara Mudah Memb 🎎 localhost / 127.0.0 📀 Digital Library - ST 💿 Gittlub - tumblr/Ba 👿 Androi | id SearchVie | » 🔳 Reading list |

 Setelah Url tersebut sudah di akses, maka anda di arahkan ke halaman beranda LMS-BPSDM Provinsi Gorontalo.

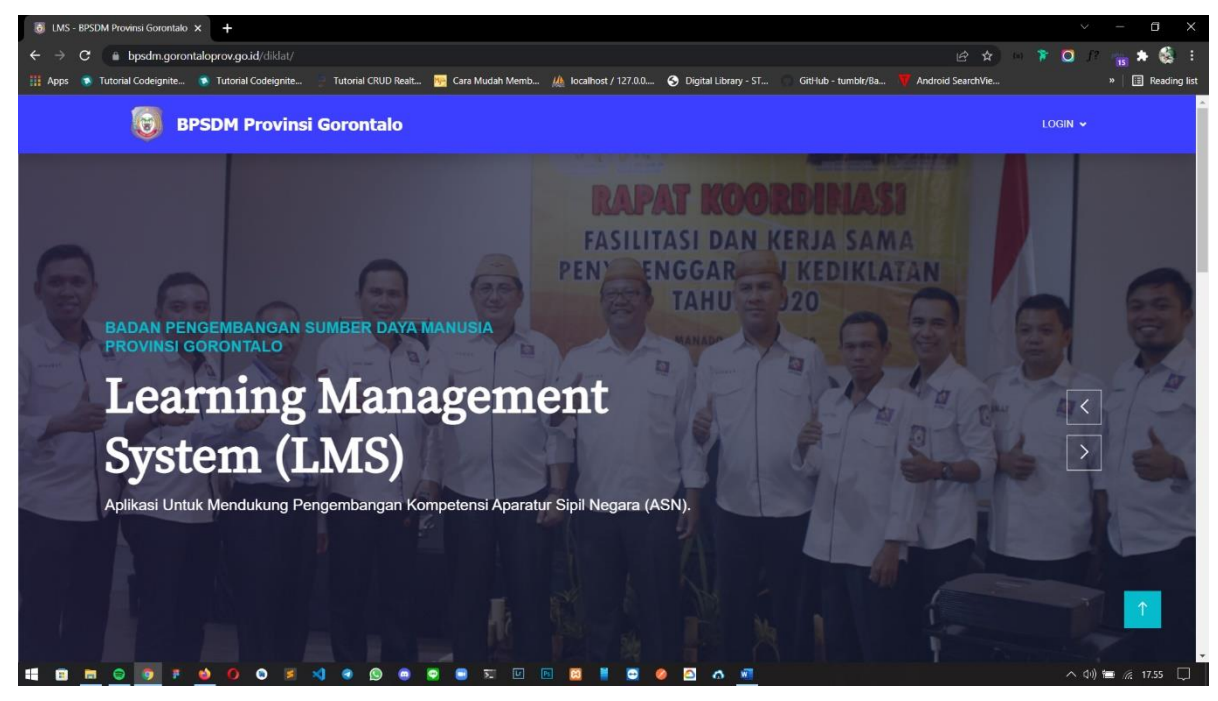

3. Pada menu diatas hanya ada 1 menu berupa menu Login, lalu arahkan kursor

mouse anda pada menu login dan pilih peserta diklat.

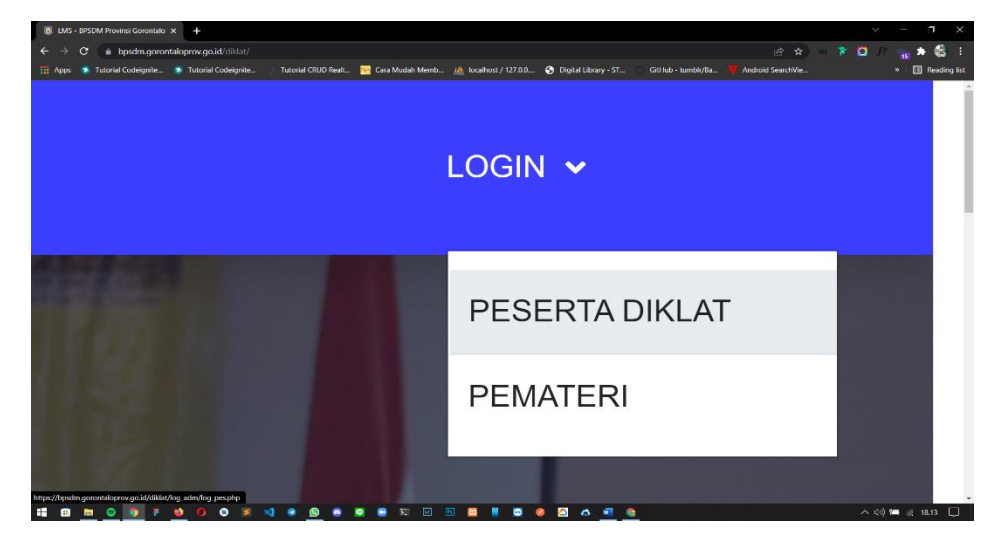

4. Jika sudah pilih menu login peserta diklat, maka anda di arahkan ke menu login form peserta diklat untuk mengvalidasi anda sebagai peserta diklat yang sudah melakukan registrasi sebelum nya, silahkan anda menginputkan username dan password yang ada pada form login tersebut.

| 😥 BPSDM dan Badan Diklat Provin: x 🕂                                                                                          | ~ - <b>□</b> X                                                                                   |
|----------------------------------------------------------------------------------------------------|--------------------------------------------------------------------------------------------------|
| ← → C 🔒 bpsdm.gorontaloprov.go.id/diklat/log_adm/log_pes.php                                                                  | 🖻 🚖 😐 🍞 🚰 🗯 🍪 🗄                                                                                  |
| 🔢 Apps 💿 Tutorial Codeignite 💿 Tutorial Codeignite 🌻 Tutorial CRUD Realt 🕎 Cara Mudah Memb 🏨 localhost / 127.0.0 🚱 Digital Li | ibrary - ST 🜍 GitHub - tumblr/Ba 🔰 Android SearchVie » 📔 Reading list                            |
|                                                                                                    | Login Peserta Diklat<br>Username<br>Masukkan Username Anda<br>Password<br>Masukkan Password Anda |
|                                                                                                    |                                                                                                  |
|                                                                                                    | > 🚾 🧟 💦 🕺 👘                                                                                      |

5. Jika Sudah Berhasil masuk pada form login, anda diarahkan ke halaman beranda peserta diklat.

| pps 🛯 🔊 Tutorial Codeignite 🥵                                                                              | Tutorial Codeignite 🍵 Tutorial CRUD Realt 🥦 Cara Mudah Memb 🏨 localhost / 127.0.0                                                                | 0 🧿 Digital Library - ST 🦷 GitHub - tumblr/Ba 🌹 Android SearchVie 👋 📋 Read                                                                                                    |
|----------------------------------------------------------------------------------------------------|----------------------------------------------------------------------------------------------------|----------------------------------------------------------------------------------------------------|
|                                                                                                    | Didat_<br>PELATIHAN KEPEMIMPINAN ADMINISTRATOR<br>KELAS PKAI-1                                                                                   |                                                                                                    |
| Dashboard<br>Tugas harian<br>Proyek Perubahan<br>Jadwai Kegiatan Diklat<br>LUASI PENGAJAR<br>Widyaiswara 1 | HARI KE - 2<br>Wawasan Kebangsaan Kepemimpinan Pancasila<br>Fitroy D. Ishak, S.Ag. MM - (Pemateri)<br>Point.<br>100<br>Lulus latihan<br>Mulai ma | HARI KE-3<br>1. Wawasan Kebangsaan Kepemimpinan Pancasila<br>2. Bela Negara Kepemimpinan Pancasila<br>Fitroy D. Ishak, S.Ag, MM - (Pemater)<br>Point.<br>↑ 90<br>Lulus latihan<br>Mulai materi                          |
| sil AKHIR<br>Download Sertifikat<br>GOUT<br>Logout                                                         | HARI KE - 4<br>Bela Negara Kepemimpinan Pancasila<br>DR. Drs. H. ANIS NAKI, MM - (Pemateri)<br>Point.<br>100<br>Lulus latihan<br>Mulai ma        | HARI KE - 5<br>1. Konsepsi Pembelajaran Aksi Perubahan Kinerja Organisasi<br>2. Manajemen Perubahan Sektor Publik<br>Dr. Yolanda Oktavia Mokoagow, S.Sos, M.Si - (Pemateri)<br>Point.<br>Point.<br>100<br>Lulus latihan |